# **MER-VEILLE** : l'Observatoire des **espèces** et des **paysages marins**...

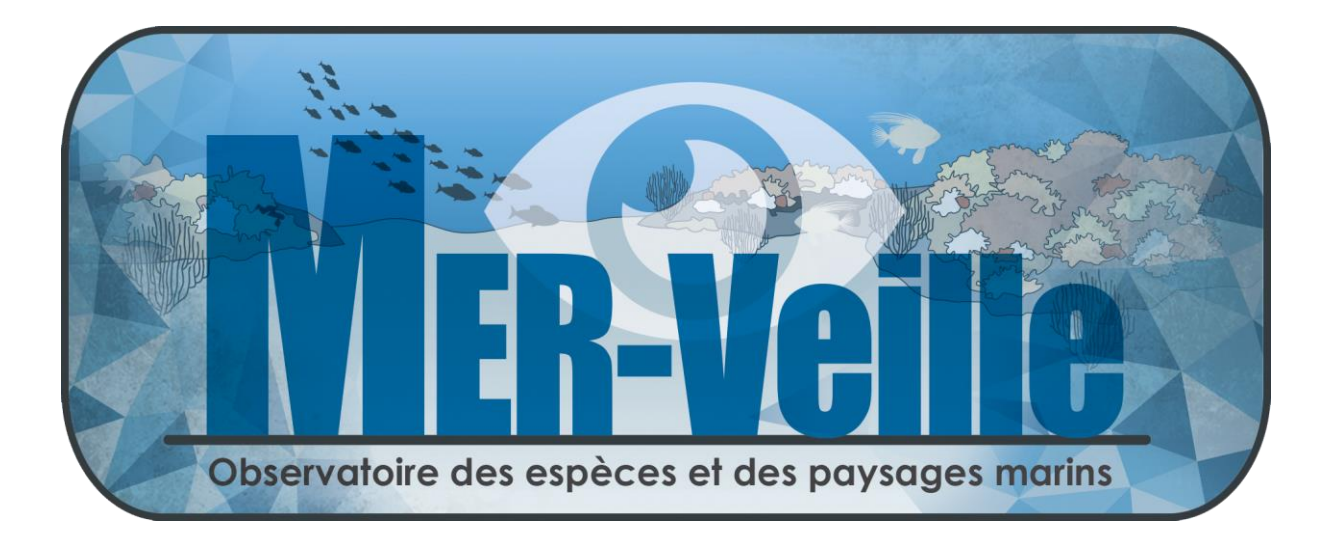

Manuel d'utilisation - Octobre 2022

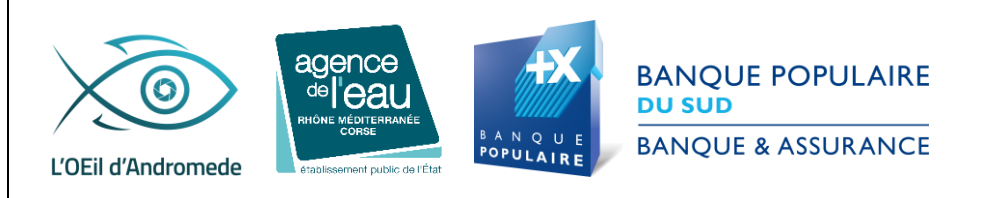

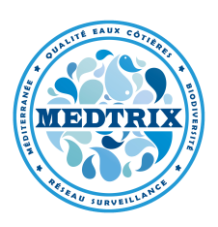

L'observatoire **MER-VEILLE** est un outil de suivi visuel des espèces et des paysages sous-marins qui offre la possibilité à tout utilisateur de visualiser des photographies en grand format et de les comparer (pour un même site). Il est composé de photographies de **paysages** et d'**espèces marines**. Un outil permet de **rechercher les espèces** selon différents critères (profondeur, nom scientifique, nom commun, localisation géographique...), et d'afficher une ou plusieurs photographies géoréférencées en haute définition de cette espèce. MER-VEILLE intègre également des **indicateurs sur la complexité et l'esthétisme des paysages sous-marins.** 

Les données de cet observatoire permettent d'enrichir nos connaissances sur la répartition des espèces (localisation, profondeur) pour mieux les préserver, elles contribuent aux éléments de reconnaissance pour permettre l'identification des espèces sur le territoire national, et permettent de sensibiliser aux écosystèmesclés de Méditerranée et à leur beauté.

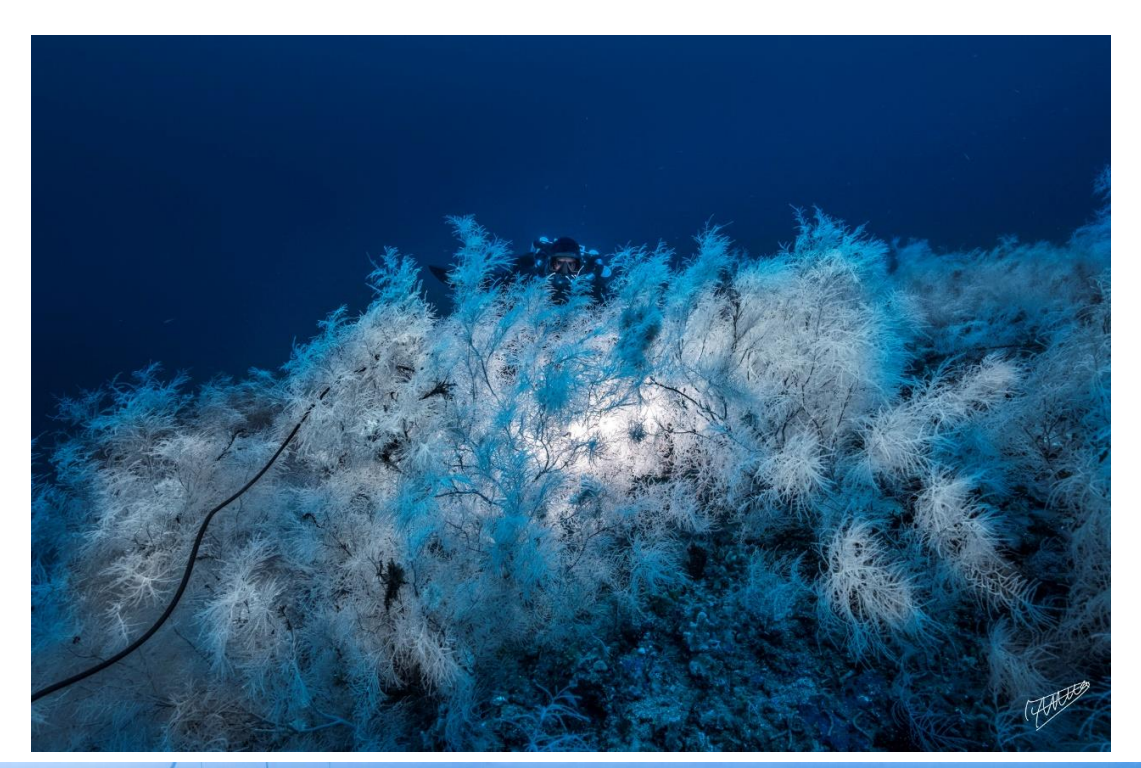

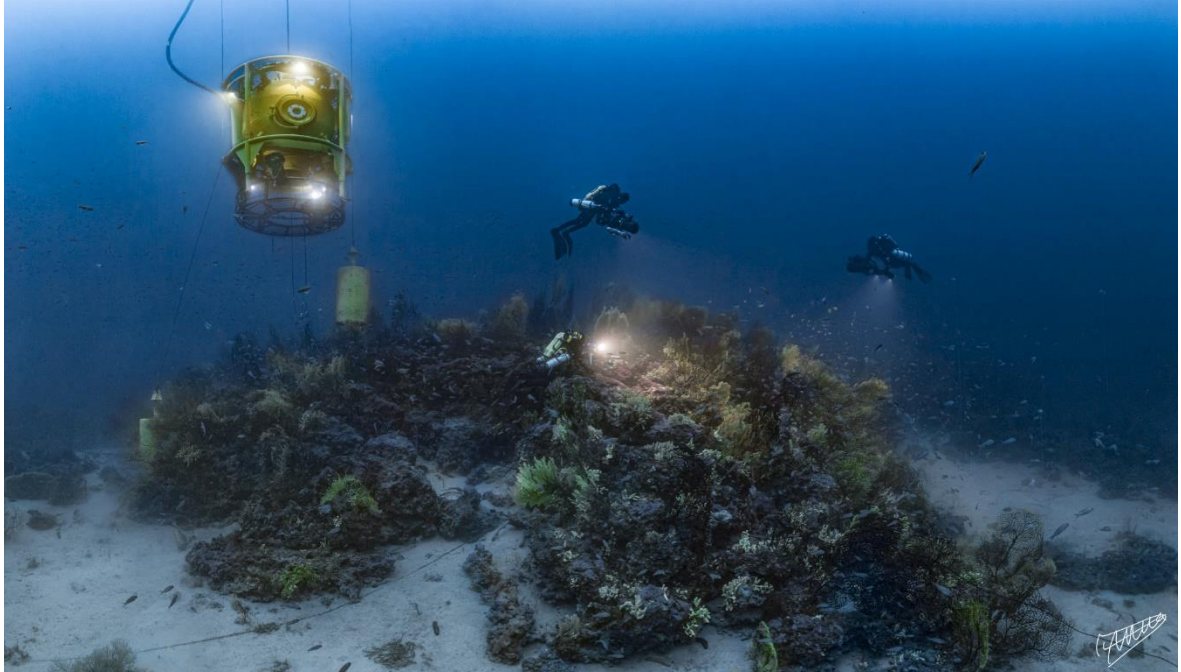

Forêt de corail noir et récif coralligène profond – Expédition Gombessa 5 © Laurent Ballesta, 2020.

## Visualisation des paysages sous-marins

MER-VEILLE comprend actuellement **230 paysages** géoréférencés et photographiés entre **4 et 142 mètres de fond.** Ces 230 paysages correspondent à **90 de sites géographiques** localisés en mer Méditerranée française, en Italie (Sardaigne) et en Tunisie (Galite, Zembra).

Chaque utilisateur de la plateforme peut visualiser les photographies en grand format en **cliquant sur le site de son choix**, puis sur **la (ou les) photo(s)** qui s'affiche(nt) dans la fenêtre 'pop-up' de gauche.

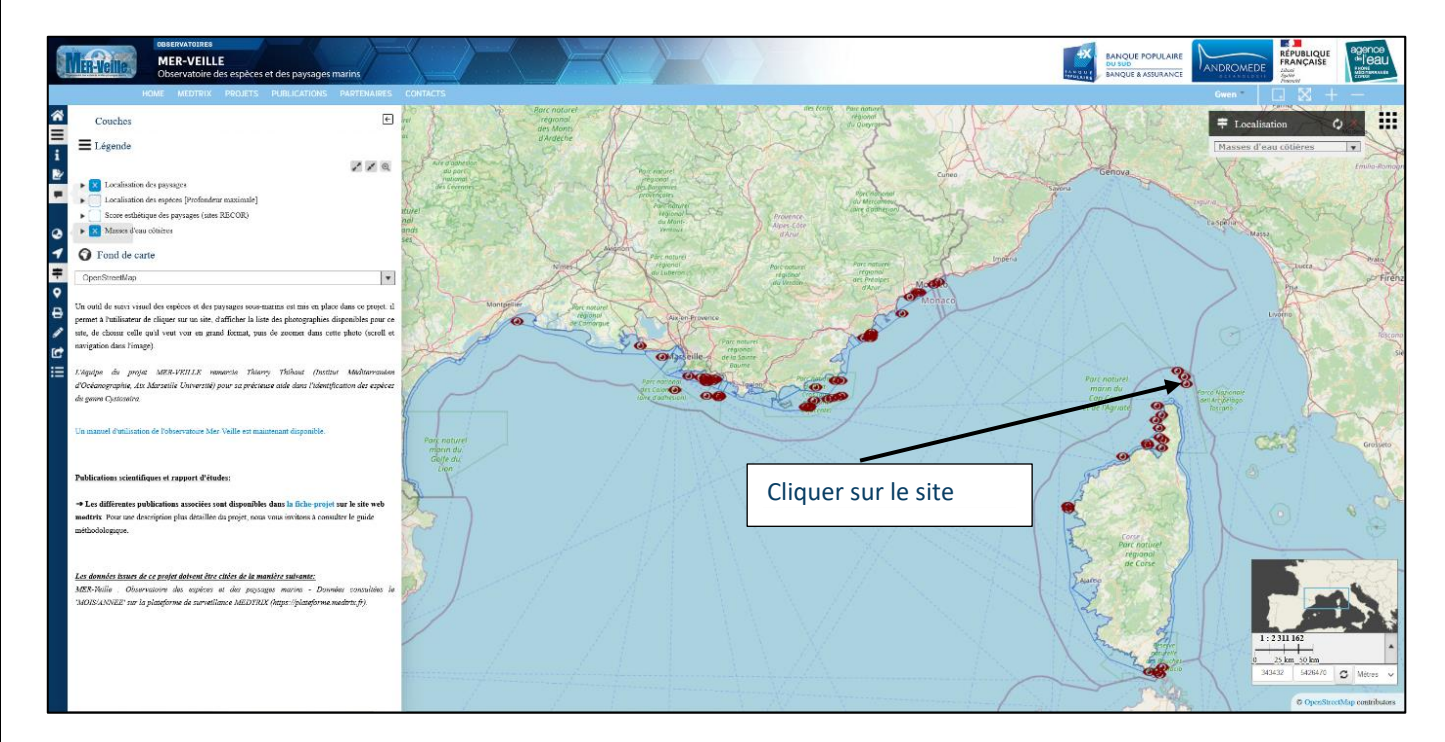

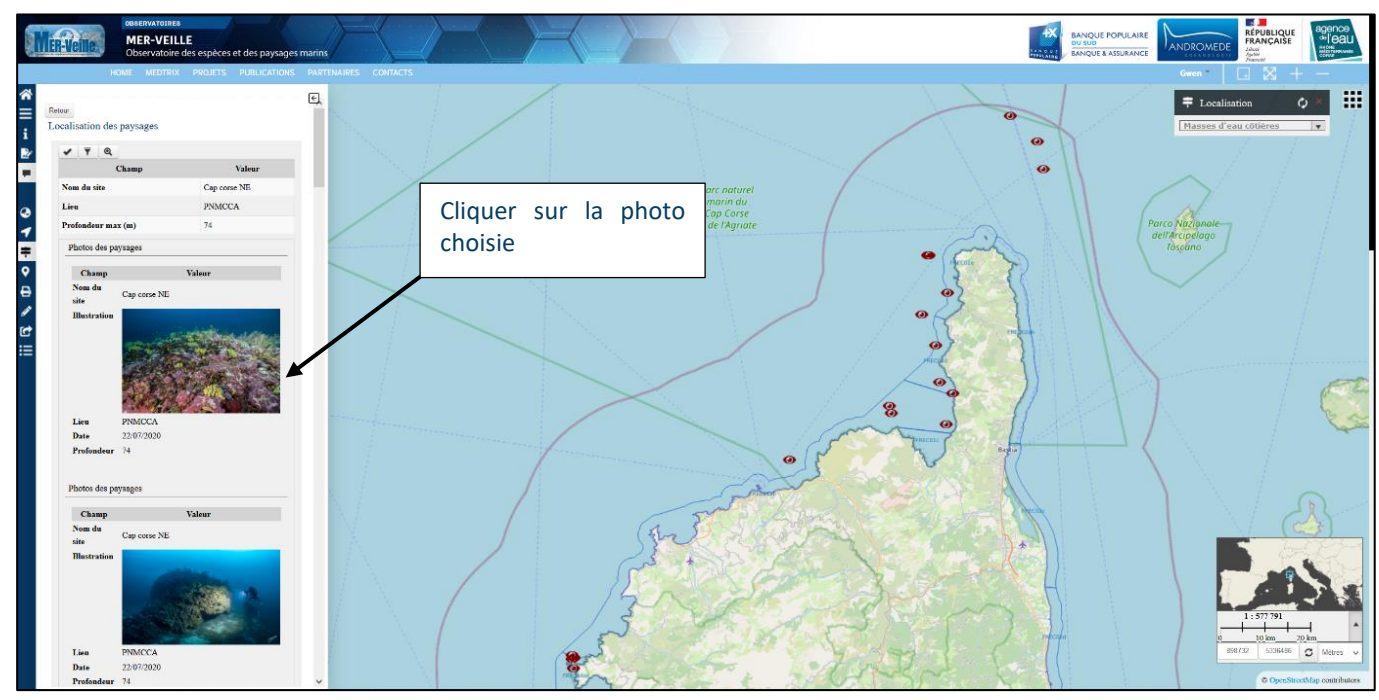

La photo choisie s'ouvre en grand et il est alors possible de **zoomer et de se déplacer au sein de chaque photo** (scroll et navigation dans l'image).

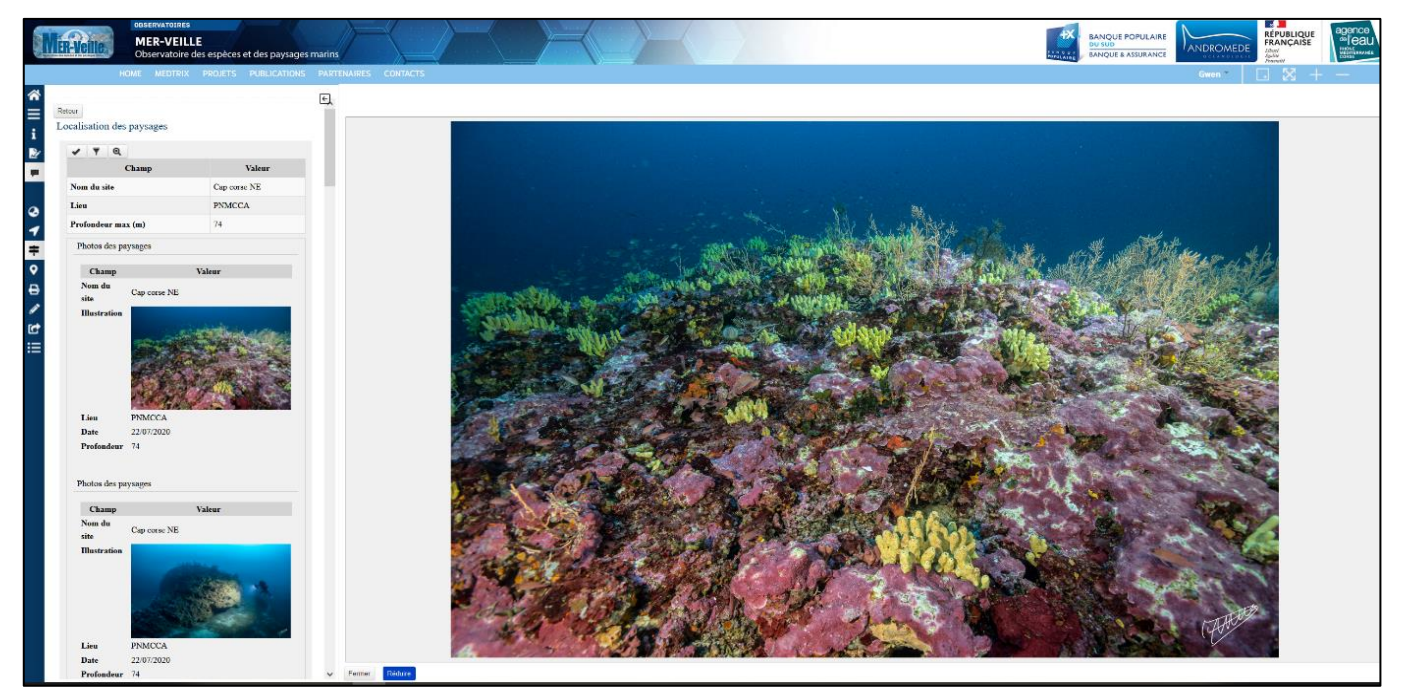

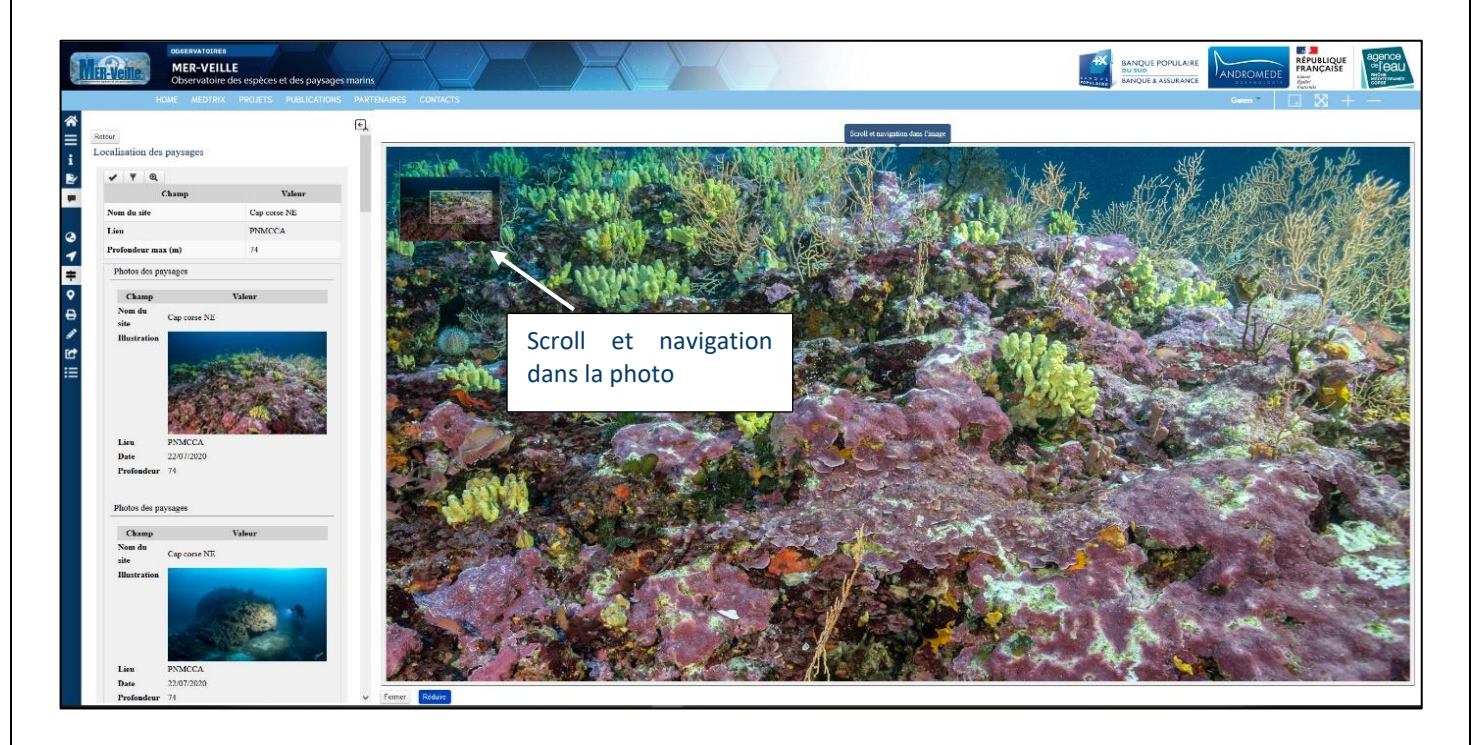

## Outil Données

L'outil 'Données', disponible dans les menus sur la gauche de la carte, permet à l'utilisateur d'accéder aux bases de données complètes des espèces et des paysages. Pour les paysages, il peut effectuer une recherche dans la table attributaire de la base en cliquant sur Détail face à la Localisation des paysages.

L'utilisateur peut choisir son paysage selon trois critères : **nom de site, lieu, ou profondeur maximale** puis sélectionner les lignes qui l'intéressent (en jaune) et ensuite visualiser les paysages concernés.

| OBSERVATOIRES<br>MER-VEILLE<br>Observatoire des espèces et des paysa    | ges marins | F      |          |                          | AAN Q U E<br>POPULAIZE | BANQUE POPULAIRE<br>BANQUE & ASSURANCE |    |
|-------------------------------------------------------------------------|------------|--------|----------|--------------------------|------------------------|----------------------------------------|----|
| HOME MEDTRIX PROJETS PUBLICATIONS                                       | PARTENAIR  |        |          |                          |                        | 💄 Gwen 🕋 🔛 🔀                           |    |
| Couches                                                                 |            |        |          |                          |                        |                                        |    |
|                                                                         | Donnée     | s Loca | lisation | des paysages             |                        |                                        |    |
| Légende                                                                 | Reche      | rcher  |          | × + + + = = 0            |                        |                                        |    |
| Localisation des paysages                                               |            |        |          | Nom du site              | Lieu                   | Profondeur max (m)                     | 34 |
| Localisation des espèces [Profondeur maximale]                          | 1          | Q      | \$       | Le massif du Raventurier | Antibes                |                                        | 70 |
| Fond de carte                                                           | -          | Q      | *        | Bonifacio site 12        | Bonifacio              |                                        | 65 |
| 0                                                                       | -          | Q      | *        | Bonifacio site 26 aprem  | Bonifacio              |                                        | 7  |
| OpenStreetMap                                                           | 1          | Q      | \$       | Bonifacio site 27        | Bonifacio              |                                        | 6  |
| a outil de suivi visuel des espèces et des pavsages sous-marins est     | 1          | Q      | *        | Bonifacio site 29 matin  | Bonifacio              |                                        | 7  |
| is en place dans ce projet: il permet à l'utilisateur de cliquer sur un | 1          | Q      | *        | Coulombray               | Carnon                 |                                        | 2  |
| e, d'afficher la liste des photographies disponibles pour ce site, de   | 1          | Q      | \$       | Cap Lardier              | Corniche varoise       |                                        | 5  |
| oisir celle qu'il veut voir en grand format, puis de zoomer dans        | -          | Q      | \$       | Chrétienne 1             | Esterel                |                                        | 7  |
| tte pnoto (scroli et navigation dans l'image).                          | 1          | Q      | 4        | Chrétienne               | Esterel                |                                        | 7  |
| équipe du projet MER-VEILLE remercie Thierry Thibaut (Institut          | 1          | Q      | 4        |                          | İsterel                |                                        | 8  |
| iditerranéen d'Océanographie, Aix Marseille Université) pour sa         | 1          | Q      | *        | Selection du site puis   | İsterel                |                                        | 7  |
| écieuse aide dans l'identification des espèces du genre Cystoseira.     | 1          | Q      | *        | zoom sur le site         | isterel                |                                        | 7  |
|                                                                         | -          | Q      | *        |                          | isterel                |                                        | 10 |
| a mouel d'utilisation de l'observatoire Mer-Veille est maintenant       | -          | Q      | \$       | Dramont                  | Esterel                |                                        | 4  |
| sponible                                                                | -          | Q      | *        | Centrale                 | Fos sur Mer            |                                        | 1  |
| 0.00                                                                    | 1          | Q      | *        | Grotte                   | Galite                 |                                        | 1  |
| Outil Donnees                                                           | -          | Q      | *        | La passe                 | Galite                 |                                        |    |
|                                                                         |            | 0      | 4        | Nord Quest Gallo         | Galite                 |                                        | 2  |

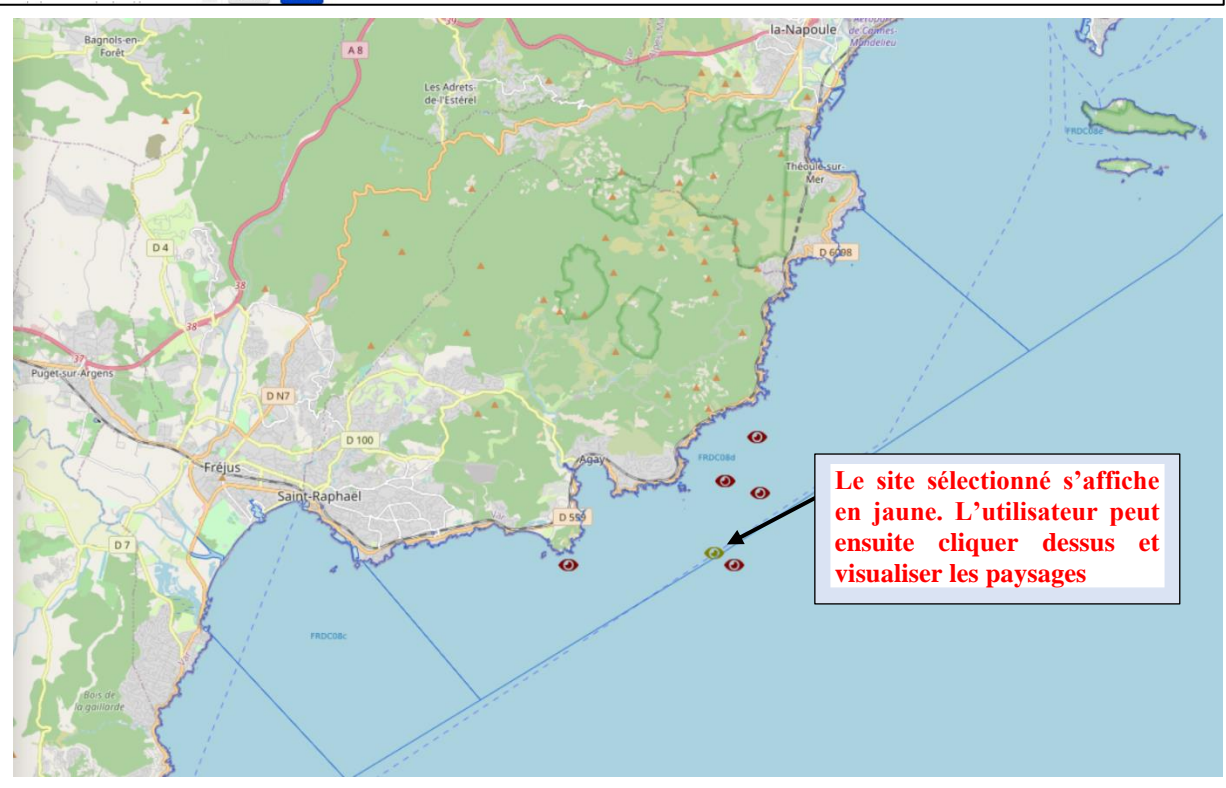

# Visualisation et recherche des espèces

MER-VEILLE regroupe actuellement **2450 photographies d'espèces** géoréférencées et réalisées entre **1 et 142 mètres de fond.** Ces 2450 photographies d'espèces correspondent à **275 sites géographiques** localisés en mer Méditerranée française, en Italie (Sardaigne et Iles éoliennes), en Albanie, et en Tunisie (Galite, Zembra).

Chaque utilisateur de la plateforme peut suivre la même procédure que pour la visualisation des paysages. Ainsi, en cliquant sur les différents sites, il peut voir les photos d'espèces associées et zoomer sur celles-ci.

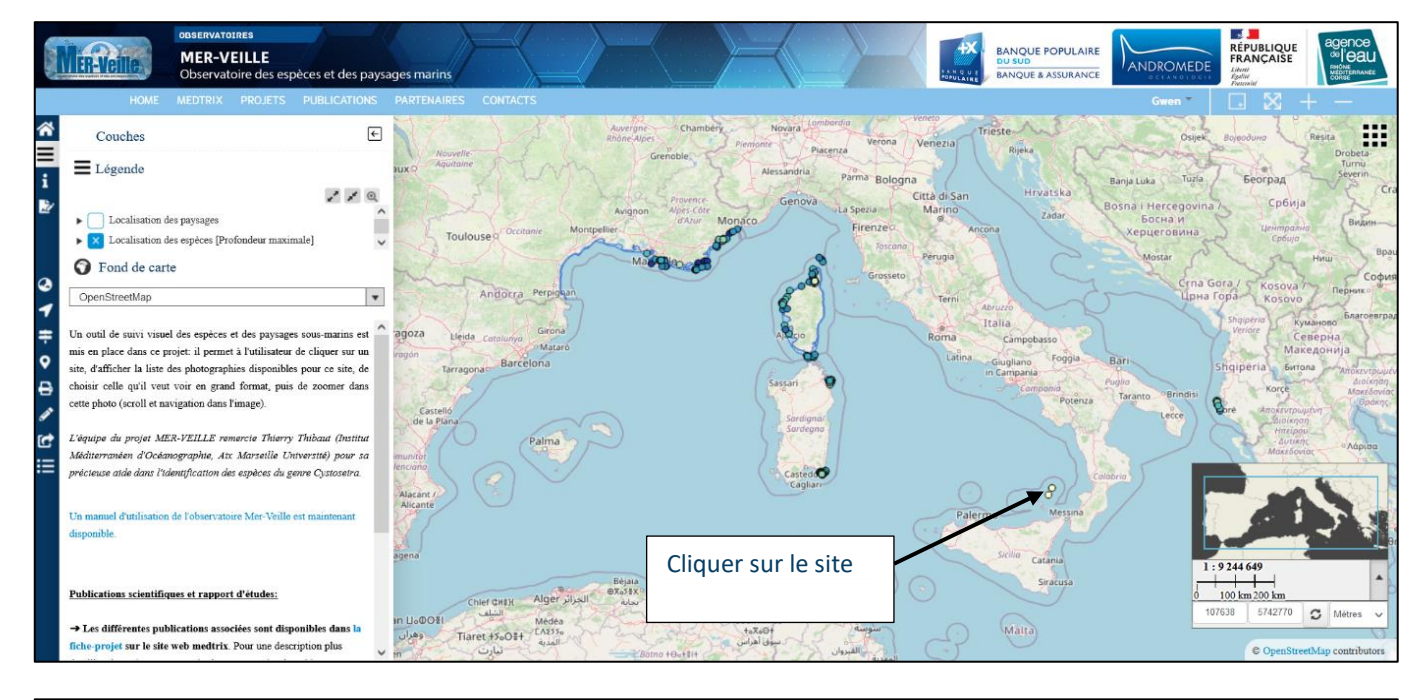

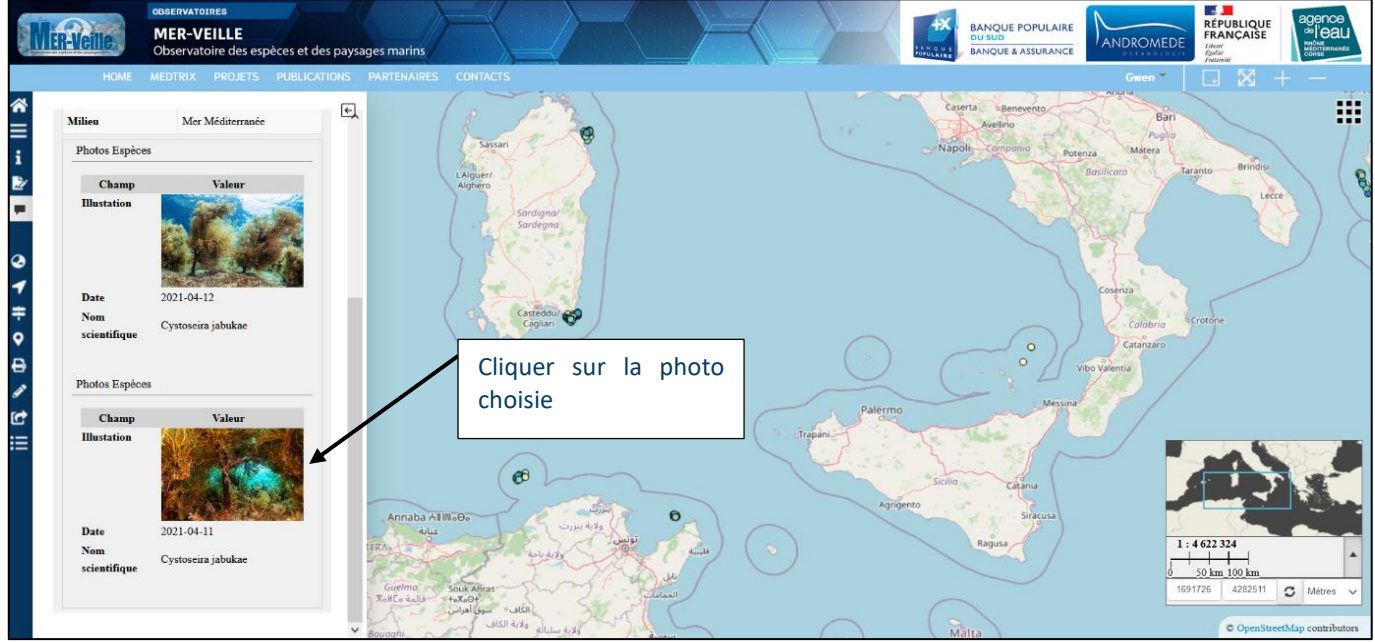

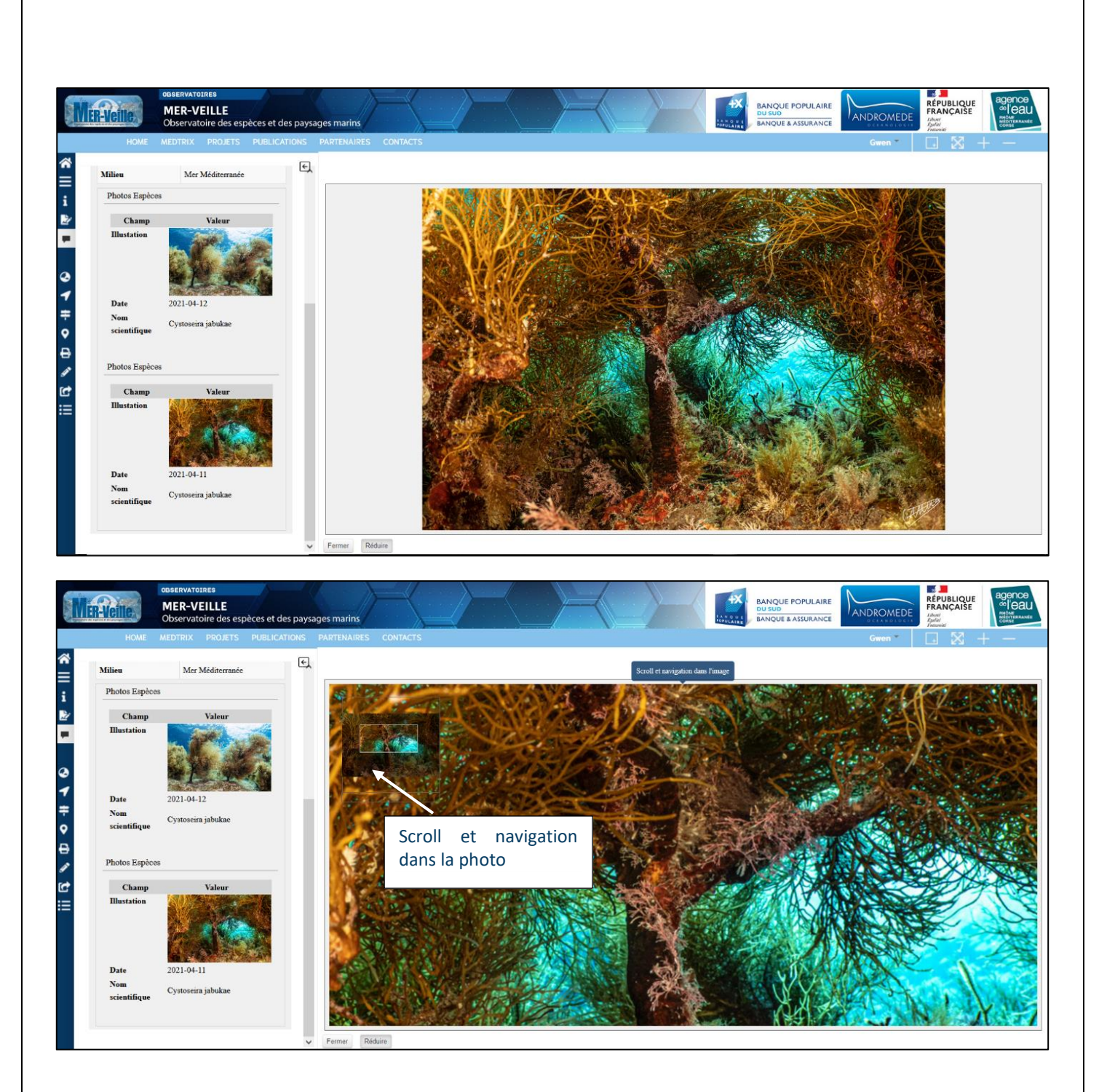

MER-VEILLE intègre deux outils permettant d'accéder à la répartition des espèces (outil 'Photos espèces ») et à toutes les illustrations d'une espèce ou d'un site (outil « Données »).

### **Q** Photos Espèces

L'outil 'Photos espèces' permet à l'utilisateur de filtrer la carte de manière dynamique à partir de la base complète des espèces disponible dans le projet MER-VEILLE. L'utilisateur a la possibilité de **rechercher une espèce** par différents champs : le règne, l'embranchement, la classe, l'ordre, la famille, le genre, le nom scientifique de l'espèce, le nom vernaculaire, la profondeur, le contexte, la zone géographique. Le nombre de photographies disponibles par critère (exemple ci-dessous avec le nom vernaculaire) est affiché entre parenthèses.

L'outil de filtre accompagnant la recherche permet de n'afficher que les sites pour lesquels l'espèce a été observée. Ainsi, une fois la sélection effectuée, il suffit de revenir à la carte avec les couches (menu 'Couches') et de cliquer sur 'Localisation des espèces' : seuls les sites appartenant aux critères sélectionnés apparaissent sur la carte. Cet outil permet d'accéder à une carte de répartition de l'espèce, basée sur les photographies disponibles dans la base de données MER-VEILLE.

| MER-VEILE<br>Observatoin                                                                                                    | ns<br>LLE<br>e des espèces et des paysages marins |                                                                                                    |                                                                                                    |
|----------------------------------------------------------------------------------------------------|---------------------------------------------------|----------------------------------------------------------------------------------------------------|----------------------------------------------------------------------------------------------------|
| + OCAE 402070     + OCAE 402070     + OCAE 50200     + OCAE 50200     + OCAE 50200     + OCAE 50200     + OCAE 5020     + OCAE 5020 |                                                   | Axinelle, Axinelle commune (32)<br>Badèche (5)<br>Baliste commun (7)<br>Barbier (38)<br>Barbier perroquet (12)<br>Baudroie (7)<br>Berthelline orange (1)<br>Biennie de Zvonimir (1)<br>Biennie pilicorne (3)<br>Bogue (1)<br>Bonite à dos rayé (2)<br>Bryozoaire bois de cerf (10)<br>Brogzoaire ancroïtant poir (1) | Faire défiler les noms<br>vernaculaires. Le nom de photos<br>de l'espèce disponible est affiché<br>entre parenthèses. |
| Classe Professions<br>Contraste<br>                                                                                                    |                                                   | Bécune à bouche jaune (6)<br>Béret basque (6)<br>Cabot (1)<br>Calmar (3)<br>Calmars velnés (5)<br>Carangue coubalie (1)                                                                                                    |                                                                                                    |
| Territoire                                                                                                    | ~                                                 |                                                                                                    | CDisti City City City City City City City Ci                                                                          |

*Figure 1 : L'outil Photos espèces permet de sélectionner une espèce par différents critères. Sur cet exemple, la liste montre toutes les espèces affichées par nom vernaculaire.* 

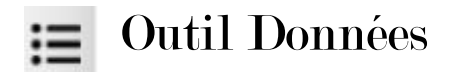

L'outil 'Données', disponible dans les menus sur la gauche de la carte, permet à l'utilisateur d'accéder aux bases de données complètes des espèces et des paysages. Pour les espèces, il peut effectuer une recherche dans la table attributaire de la base en cliquant sur Détail face à 'Localisation des espèces' (recherche de toutes les photos par site géographique) ou 'Espèces' (recherche de toutes les photos par espèce)

#### Localisation des espèces

|                                                |                  | 4         |
|------------------------------------------------|------------------|-----------|
| Localisation des espèces [Profondeur maximale] | Détail           |           |
| Espèces                                        | Détail           |           |
| Localisation des paysages                      | Détail           |           |
| Options                                        |                  |           |
| regional<br>es Grands                          | ouches filles er | n cascade |

Une fois que l'utilisateur clique sur Détail, il peut effectuer une recherche des sites sur lesquels toutes les photos d'espèces sont disponibles dans la base de données de deux manières :

1.Recherche par **mot clé.** 

2.Recherche par **critère** : six critères sont disponibles dans la base (lieu-dit, profondeur, contexte, zone d'étude, territoire, milieu).

Une fois le critère sélectionné (en cliquant sur la ligne), un second tableau apparait en dessous listant toutes les photographies disponibles, classées par espèce avec toutes ses caractéristiques (règne, embranchement, classe, ordre, ...). L'utilisateur a aussi la possibilité de **visualiser les photographies en basse définition** (= en cliquant sur 'Illustration') ou **en haute définition** (en cliquant sur 'Photo HD') de l'espèce souhaitée.

| _             |                                                                                                    |                                                                                                    | × S Afficher/                                                                                                    | masquer les fils                                                                                                    |                                                                                                    |                                                                                                    |                                                                       |                                                                                                    | <b></b>                                                                                                   |                                                                                                    |                                                                                              |              |                                                                                              |                                                                                                    |                                                                                                    |  |
|---------------|----------------------------------------------------------------------------------------------------|----------------------------------------------------------------------------------------------------|----------------------------------------------------------------------------------------------------|----------------------------------------------------------------------------------------------------|----------------------------------------------------------------------------------------------------|----------------------------------------------------------------------------------------------------|-----------------------------------------------------------------------|----------------------------------------------------------------------------------------------------|----------------------------------------------------------------------------------------------------|----------------------------------------------------------------------------------------------------|----------------------------------------------------------------------------------------------|--------------|----------------------------------------------------------------------------------------------|----------------------------------------------------------------------------------------------------|----------------------------------------------------------------------------------------------------|--|
|               |                                                                                                    |                                                                                                    | Lieu dit                                                                                                    | Classif. p                                                                                                    | orof.                                                                                                    | Contexte                                                                                                    |                                                                       | Zone                                                                                                    | d'étude                                                                                                   |                                                                                                    | ¢                                                                                            | Territoire   |                                                                                              | Milieu                                                                                                    |                                                                                                    |  |
|               | Q                                                                                                    | \$                                                                                                    | cappu_rosso                                                                                                    | [80-90]                                                                                                    |                                                                                                    | Natura 2000                                                                                                    |                                                                       | calanques                                                                                                    | s_de_piana                                                                                                |                                                                                                    |                                                                                              | Corse        |                                                                                              | Mer Méditerra                                                                                                    | anée                                                                                                    |  |
|               | Q                                                                                                    | \$                                                                                                    | centuri_sud                                                                                                    | enturi_sud [60-70[                                                                                                    |                                                                                                    | Saint Florent                                                                                                    |                                                                       | saint_flor                                                                                                    | saint_florent                                                                                             |                                                                                                    |                                                                                              | Corse        |                                                                                              | Mer Méditerra                                                                                                    | anée                                                                                                    |  |
|               | Q,                                                                                                    | \$                                                                                                    | large_gargalu [70-80[                                                                                                    |                                                                                                    | Réserve Naturelle Scandola                                                                                      |                                                                                                    | scandola                                                              | scandola                                                                                                    |                                                                                                    |                                                                                                    | Corse                                                                                        |              | Mer Méditerra                                                                                | anée                                                                                                    |                                                                                                    |  |
|               | 0,                                                                                                    | \$                                                                                                    | site_10_081013_TR [70-80[                                                                                                    |                                                                                                    |                                                                                                    | Parc marin international de Bonifacio                                                                                                    |                                                                       | bonifacio                                                                                                    | bonifacio                                                                                                 |                                                                                                    |                                                                                              | Corse        |                                                                                              | Mer Méditerra                                                                                                    | anée                                                                                                    |  |
|               | Q                                                                                                    | \$                                                                                                    | site_13_081013_FH                                                                                                    | [60-70[                                                                                                    |                                                                                                    | Parc marin international de Bonifacio                                                                                                    |                                                                       | bonifacio                                                                                                    | bonifacio                                                                                                 |                                                                                                    |                                                                                              | Corse        |                                                                                              | Mer Méditerranée                                                                                                    |                                                                                                    |  |
|               | Q                                                                                                    | \$                                                                                                    | site_1_081013_FH                                                                                                    | 160 701                                                                                                    |                                                                                                    | Parc marin international                                                                                                    | l de Bonifacio                                                        | bonifacio                                                                                                    |                                                                                                    |                                                                                                    |                                                                                              | Corse        |                                                                                              | Mer Méditerranée                                                                                                    |                                                                                                    |  |
|               | Q                                                                                                    | *                                                                                                    | ite 4 091013_FH                                                                                                    | Sélection                                                                                                    | n d'un                                                                                                    | rc marin international                                                                                                    | l de Bonifacio                                                        | bonifacio                                                                                                    |                                                                                                    |                                                                                                    |                                                                                              | Corse        |                                                                                              | Mer Méditerra                                                                                                    | anée                                                                                                    |  |
|               | Q                                                                                                    | *                                                                                                    | site_8_101013_TK                                                                                                    | 001000101                                                                                                    | i a an                                                                                                    | rc marin international                                                                                                    | l de Bonifacio                                                        | bonifacio                                                                                                    | bonifacio                                                                                                 |                                                                                                    |                                                                                              | Corse        |                                                                                              | Mer Méditerra                                                                                                    | Mer Méditerranée                                                                                                    |  |
| 1age<br>os Es | de l'élemen<br>pèces                                                                                             | tt 1 à 8 sur :                                                                                                    | 8 éléments (filtré de 26 élémerr                                                                                                    | critère                                                                                                    | √ éléments                                                                                                    |                                                                                                    |                                                                       |                                                                                                    |                                                                                                    |                                                                                                    |                                                                                              |              |                                                                                              | Précédent 1                                                                                                    | Suivant                                                                                                    |  |
| age<br>s Es   | de l'élemen<br>pèces<br>Id. site <sup>▲</sup>                                                                    | tt 1 å 8 sur :<br>Illustat                                                                                              | 3 éléments (filtré de 26 élément                                                                                                    | critère<br>ts au total) Afficher 50<br>D Mom scientifique                                                                                                    | <ul> <li>ý éléments</li> <li>Nom vernæ</li> </ul>                                                               | aculaire () Règne                                                                                                    | Embranchemer                                                          | nt 🍦 Classe 🔅                                                                                                    | Ordre 🍦                                                                                                   | Famille                                                                                                    | Genre                                                                                        | Sous-genre   | Espèce                                                                                       | Précédent 1<br>Classe Profondeu                                                                                                    | Suivant                                                                                                    |  |
| age<br>s Es   | de l'élemen<br>pèces<br>Id. site A<br>75                                                                         | tt 1 å 8 sur :<br>Illustat                                                                                              | 3 éléments (filtré de 26 élémerr<br>ion Date Photo E<br>2021-06-24 Photo HD                                                                                                    | critère s au total) Afficher 50 Nom scientifique Habcyuthia papilosa                                                                                                    | v éléments     Nom verna:     Ascidie rouge                                                                     | sculaire   Règne<br>Animalia                                                                                                    | Embranchemen<br>Chordata                                              | nt Classe Ascidiacea                                                                                                    | Ordre 🕴                                                                                                   | Famille Pyuridae                                                                                           | Genre 🖗                                                                                      | Sous-genre   | Espèce papillosa                                                                             | Précédent 1<br>Classe Profondeu<br>[60-70]                                                                                                    | Suivant                                                                                                    |  |
| age<br>s Es   | de l'élemen<br>pèces<br>Id. site                                                                                 | tt 1 à 8 sur :<br>Illustation<br>Illustation                                                                            | 3 éléments (filtré de 26 élément<br>ion Date Photo E<br>2021-06-24 Photo HD<br>2021-06-24 Photo HD                                                                                                    | critère<br>s au total) Afficher 50<br>Nom scientifique<br>Halocynthia papillosa<br>Palimmus cieptas                                                                                            | v éléments     Nom verna:     Ascidie rouge     Langouste rouge                                                 | Aculaire Règne<br>Animalia<br>e Animalia                                                                                                    | Embranchemen<br>Chordata<br>Arthropoda                                | nt Classe<br>Ascidacea<br>Malacostraca                                                                                  | Ordre Stolidobranchia<br>Decapoda                                                                         | Famille Pyuridae                                                                                           | Genre<br>Halocyathia<br>Palinurus                                                            | Sous-genre Ø | Espèce papillosa<br>elephas                                                                  | Précédent         1           Classe Profondeu         [60-70]           [60-70]         [60-70]                                                                                                    | Suivant<br>Conte<br>Saint Flor<br>Saint Flor                                                                                       |  |
| nge<br>s Es   | de l'élemen<br>pèces<br>Id. site *<br>75<br>75<br>75<br>75                                                       | tt 1 à 8 sur :<br>Illustation<br>Illustation                                                                            | 3 cléments (filtré de 26 éléments)           ion         Date           2021-06-24         Platos IE           2021-06-24         Platos IE           2021-06-24         Platos IE           2021-06-24         Platos IE           2021-06-24         Platos IE                                                                                                    | critère<br>ts au total) Afficher 50<br>Nom scientifique<br>Halocyutha papillosa<br>Palmurus cieptas                                                                                            | v éléments     Nom verna:     Ascidie rouge     Langouste rouge                                                 | aculaire Rêgne<br>Animalia<br>2 Animalia<br>2 Animalia                                                                                                    | Embranchemen<br>Chardata<br>Arthropoda<br>Arthropoda                  | nt Classe<br>Ascidiacea<br>Malacostraca<br>Malacostraca                                                                 | Ordre Stolidobranchia<br>Decapoda<br>Decapoda                                                             | Famille Pyuridae<br>Palinuridae<br>Palinuridae                                                             | Genre<br>Halocynthia<br>Palinurus<br>Palinurus                                               | Sous-genre   | Espèce papillosa<br>elephas<br>elephas                                                       | Précédent 1<br>Classe Profondeu<br>[60-70]<br>[60-70]<br>[60-70]                                                                                                    | Suivant<br>Conte<br>Saint Flor<br>Saint Flor<br>Saint Flor                                                                         |  |
| age<br>s Es   | de l'élemen<br>pèces<br>Id. site *<br>75<br>75<br>75<br>75<br>75                                                 | tt 1 à 8 sur :<br>Illustat<br>Illustation<br>Illustation<br>Illustation                                                 | 3 éléments (filtré de 26 élément           100         Date         Photo ID           2021-624         Photo ID         2021-624         Photo ID           2021-624         Photo ID         2021-624         Photo ID           2021-624         Photo ID         2021-624         Photo ID                                                                                                    | critère 50<br>ts au total) Afficher 50<br>Mom scientifique<br>Halocyntha papilosa<br>Palamana cleptas<br>Palamana cleptas<br>Echans molo                                                       | Éléments     Nom verna:     Ascidie rouge     Langouste rouge     Langouste rouge     Dursin melon     Dursin   | Accelaire Règne<br>Animalia<br>Animalia<br>Animalia                                                                                                    | Embranchemer<br>Chordata<br>Arthropoda<br>Arthropoda<br>Echinodomata  | nt Classe<br>Ascidiacea<br>Malacostraca<br>Malacostraca<br>Echinoidea                                                   | Ordre Stolidobranchia<br>Decapoda<br>Decapoda<br>Camarodonta<br>Denziforare                               | Famille Pyuidae<br>Palinuridae<br>Palinuridae<br>Echinidae                                                 | Genre Halocynthia<br>Palinurus<br>Palinurus<br>Echimus                                       | Sous-genre 🧳 | Espèce papillosa<br>elephas<br>elephas<br>melo                                               | Précédent 1<br>Classe Profondeu<br>[60-70]<br>[60-70]<br>[60-70]<br>[60-70]                                                                                                    | Suivant<br>Conte<br>Saint Flor<br>Saint Flor<br>Saint Flor<br>Saint Flor<br>Saint Flor                                             |  |
| eage<br>os Es | de l'élemen<br>pèces<br>Id. site *<br>75<br>75<br>75<br>75<br>75<br>75<br>75<br>75<br>75                         | tt 1 å 8 sur 3<br>Illustation<br>Illustation<br>Illustation<br>Illustation<br>Illustation<br>Illustation                | B éléments (filtré de 26 élément           ion         Date         Photo El           2021-66-24         Photo ElD         2021-66-24         Photo ElD           2021-66-24         Photo ElD         2021-66-24         Photo ElD           2021-66-24         Photo ElD         2021-66-24         Photo ElD           2021-66-24         Photo ElD         2021-66-24         Photo ElD           2021-66-24         Photo ElD         2021-66-24         Photo ElD           2021-66-24         Photo ElD         2021-66-24         Photo ElD                                                                                                    | critère<br>s au total) Afficher 50<br>Mom scientifique<br>Halocyntha papillosa<br>Palinnus ciphas<br>Palinnus ciphas<br>Echnus molo<br>Mom scientification<br>Echnus molo                      | Éléments     Nom verna:     Ascidie rouge     Langouste rouge     Langouste rouge     Oursin melon              | Acutaire Régne<br>Animalia<br>Animalia<br>Animalia<br>Animalia                                                                                                    | Embranchemen<br>Chordata<br>Arthropoda<br>Arthropoda<br>Echinodemata  | nt Classe Ascidiacea<br>Malacestraca<br>Malacestraca<br>Echinoidea<br>Actinoptergoi                                     | Ordre Stolidotranchia<br>Decapoda<br>Decapoda<br>Camardonta<br>Perciformes<br>Scomaniformes               | Famille Pywidae<br>Pywidae<br>Palimuridae<br>Echinidae<br>Serraeidae                                       | Genre Halocynthia<br>Palinurus<br>Palinurus<br>Echimas<br>Anthias                            | Sous-genre 🧳 | Espèce papillosa<br>papillosa<br>clephas<br>clephas<br>melo<br>anthias<br>secofi             | Précédent 1<br>Classe Profondeu<br>[60-70]<br>[60-70]<br>[60-70]<br>[60-70]<br>[60-70]<br>[60-70]                                                                                                    | Suivant<br>Suivant<br>Saint Flor<br>Saint Flor<br>Saint Flor<br>Saint Flor<br>Saint Flor<br>Saint Flor<br>Saint Flor<br>Saint Flor |  |
| s Es          | de l'élemen<br>pèces<br>Id. site *<br>75<br>75<br>75<br>75<br>75<br>75<br>75<br>75<br>75<br>75<br>75<br>75       | tt 1 à 8 sur :<br>Hustation<br>Illustation<br>Illustation<br>Illustation<br>Illustation<br>Illustation<br>Illustation   | B éléments (filtré de 26 élément           ion         Date         Photo II           2021-06-24         Photo III         2021-06-24         Photo III           2021-06-24         Photo III         2021-06-24         Photo III           2021-06-24         Photo III         2021-06-24         Photo III           2021-06-24         Photo III         2021-06-24         Photo III           2021-06-24         Photo III         2021-06-24         Photo III           2021-06-24         Photo III         2021-06-24         Photo III           2021-06-24         Photo III         2021-06-24         Photo III           2021-06-24         Photo III         2021-06-24         Photo III           2021-06-24         Photo IIII         2021-06-24         Photo IIIIIIIIIIIIIIIIIIIIIIIIIIIIIIIIIII | critère<br>as au total) Afficher 50<br>Mon scientifique<br>Halocynthia papillosa<br>Painnav ciphas<br>Echanna nclo<br>Paiga antiais<br>Scorgasth rafa<br>Sabella multanen                      | v éléments     Nom verna- Ascide rouge Langouste rouge Langouste rouge Oursin melon Ourvirr                     | Acutaire Règne<br>Animalia<br>Animalia<br>Animalia<br>Animalia<br>Animalia                                                                                                    | Embranchemer<br>Cherdata<br>Arttropoda<br>Arttropoda<br>Echinodermata | nt Classe<br>Ascidiacea<br>Malacostraca<br>Echinoidea<br>Actinopterygii<br>Actinopterygii                               | Ordre Stolidotranchia<br>Decapoda<br>Decapoda<br>Camarodorita<br>Peretiformes<br>Scorpaeniformes          | Famille Pyuridae<br>Pyuridae<br>Palmuridae<br>Echinidae<br>Serranidae<br>Scorpaenidae                      | Genre Halocynthia<br>Palionrus<br>Palionrus<br>Echimas<br>Anthias<br>Scorpaena<br>Scorpaena  | Sous-genre   | Espèce papillosa<br>elephas<br>elephas<br>elephas<br>melo<br>anthias<br>scrofa<br>sullanzani | Précédent         1           Classe Profondeu         [60-70]           [60-70]         [60-70]           [60-70]         [60-70]           [60-70]         [60-70]                                                     | Suivant<br>Conte<br>Saint Flor<br>Saint Flor<br>Saint Flor<br>Saint Flor<br>Saint Flor<br>Saint Flor<br>Saint Flor                 |  |
| s Es          | de l'élemen<br>pèces<br>Id. site *<br>75<br>75<br>75<br>75<br>75<br>75<br>75<br>75                               | tt 1 à 8 sur :<br>Illustation<br>Illustation<br>Illustation<br>Illustation<br>Illustation<br>Illustation<br>Illustation | 3 čléments (filtré de 26 člément           ion         Date         Photo El           2021-06-24         Photo El         2021-06-24         Photo El           2021-06-24         Photo El         2021-06-24         Photo El           2021-06-24         Photo El         2021-06-24         Photo El           2021-06-24         Photo El         2021-06-24         Photo El           2021-06-24         Photo El         2021-06-24         Photo El           2021-06-24         Photo El         2021-06-24         Photo El           2021-06-24         Photo El         2021-06-24         Photo El                                                                                                    | critère<br>s au total) Afficher 50<br>50<br>Mon Nom scientifique<br>Halocynthia papillos<br>Palmana cippas<br>Palmana cippas<br>Palmana cippas<br>Scorpasser con<br>Sabella gallatizan         | bléments     Nom verna     Ascide rouge     Langouste rouge     Langouste rouge     Oursim melon     Ouvrir     | Amaia<br>Amaia<br>Amaia<br>Amaia<br>Amaia<br>Amaia                                                                                                    | Embranchemen<br>Chordata<br>Arthropoda<br>Arthropoda<br>Echinodermata | at Classe<br>Ascidiacea<br>Malacestraca<br>Malacestraca<br>Echinoidea<br>Actinopterygii<br>Actinopterygii<br>Polychaeta | Ordre Stolidotranchia<br>Decapoda<br>Decapoda<br>Camarodonta<br>Pereidomes<br>Scorpaeniformes<br>Sabelida | Famille P<br>Pyuridae<br>Palmuridae<br>Palmuridae<br>Echinidae<br>Serrasidae<br>Scorpaenidae<br>Sabellidae | Genre<br>Halocynthia<br>Palinurus<br>Palinurus<br>Echimus<br>Anthias<br>Scorpaena<br>Sabella | Sous-genre 🌒 | Espèce papillosa<br>elephas<br>elephas<br>elephas<br>elephas<br>scrofa<br>spallanzarii       | Précédent 1<br>Classe Profondeu<br>[60-70]<br>[60-70]<br>[60-70]<br>[60-70]<br>[60-70]<br>[60-70]<br>[60-70]                                                                                                    | Suivant<br>Conte<br>Saint Flor<br>Saint Flor<br>Saint Flor<br>Saint Flor<br>Saint Flor<br>Saint Flor<br>Saint Flor                 |  |
| age<br>s Es   | de l'élemen<br>pèces<br>Id. site *<br>75<br>75<br>75<br>75<br>75<br>75<br>75<br>75<br>75<br>75<br>75<br>75<br>75 | tt 1 å 8 sur 3<br>Hustation<br>Illustation<br>Illustation<br>Illustation<br>Illustation<br>Illustation                  | Stelements (filtre de 26 élément           ion         Date         Photo El           2021-06-24         Photo El         2021-06-24         Photo El           2021-06-24         Photo El         2021-06-24         Photo El           2021-06-24         Photo El         2021-06-24         Photo El           2021-06-24         Photo El         2021-06-24         Photo El           2021-06-24         Photo El         2021-06-24         Photo El           2021-06-24         Photo El         2021-06-24         Photo El                                                                                                    | critère 50<br>s au total) Afficher 50<br>Mon scientifique<br>Haloxynhia papillos<br>Palinarus cleptas<br>Palinarus cleptas<br>Echinas anclo<br>Negis anto<br>Scorpach redo<br>Sabella gallanza | Eléments     Nom verna     Accide rouge     Langoute rouge     Langoute rouge     Onein melon     Ouvrirr haute | Acutaire Regae<br>Amatas<br>Amatas<br>Amatas<br>Amatas<br>Amatas<br>Amatas<br>Amatas<br>Amatas                                                                                                    | Embranchemer<br>Chordata<br>Antropoda<br>Antropoda<br>Echnodemata     | at Classe<br>Ascidiaces<br>Malacostraca<br>Echinoidea<br>Actinopterygii<br>Polychaeta                                   | Ordre Stubidotranchia<br>Decapoda<br>Decapoda<br>Camarodonta<br>Perciformes<br>Sabellida                  | Famille Pyuridae<br>Palinuridae<br>Palinuridae<br>Echinidae<br>Serranidae<br>Socopaenidae<br>Sabellidae    | Genre Halocynthia<br>Palinurus<br>Palinurus<br>Echimus<br>Anthias<br>Scorpaena<br>Sabella    | Sous-genre   | Espèce papilosa<br>ciephas<br>ciephas<br>melo<br>anthias<br>secofa<br>spallanzarii           | Précédent         1           Classe Profondeut         (60-70)           (60-70)         (60-70)           (60-70)         (60-70)           (60-70)         (60-70)           (60-70)         (60-70)                  | Suivant<br>Suit Flor<br>Saint Flor<br>Saint Flor<br>Saint Flor<br>Saint Flor<br>Saint Flor                                         |  |
| aage          | de l'élemen<br>pèces<br>1d. site *<br>75<br>75<br>75<br>75<br>75<br>75<br>75<br>75<br>75                         | tt 1 å 8 sur 3<br>Hustation<br>Illustation<br>Illustation<br>Illustation<br>Illustation<br>Illustation                  | 3 éléments (filtré de 26 élément           ion         Date         Photo El           2021-0624         Photo ED           2021-0624         Photo ED           2021-0624         Photo ED           2021-0624         Photo ED           2021-0624         Photo ED           2021-0624         Photo ED           2021-0624         Photo ED           2021-0624         Photo ED           2021-0624         Photo ED           2021-0624         Photo ED                                                                                                    | critère 50<br>ts au total) Afficher 50<br>Mon scientifique<br>Haloxyntha paploa<br>Palamun cleptas<br>Echans anclo<br>Scopasci autos<br>Sabella gallanzan                                      | Aliments     Nom verna     Aucide rouge     Languar rouge     Languar rouge     Orne medon     Ouvrir haute     | Animalia<br>Animalia<br>Ani | Embranchemer<br>Cherdata<br>Arttropoda<br>Arttropoda<br>Echnodemata   | at Classe Accidences<br>Accidences<br>Malacostraca<br>Echinoidea<br>Actinopreysji<br>Polychesta                         | Ordre Stoldobranchia<br>Decapoda<br>Decapoda<br>Camarodonta<br>Pereformes<br>Scorpaeniformes<br>Sabellida | Famille Pyuridae<br>Pyuridae<br>Palimuridae<br>Echinidae<br>Serraeidae<br>Scorpaenidae<br>Sabellidae       | Genre<br>Halocynthia<br>Palinurus<br>Palinurus<br>Echimas<br>Anthias<br>Scorpaena<br>Sabella | Sous-genre 🖗 | Espèce of<br>papillora<br>elephas<br>elephas<br>melo<br>anthias<br>scrofa<br>spallanzarii    | Précédent         1           Classe Profondeu           [60-70]         [60-70]           [60-70]         [60-70]           [60-70]         [60-70]           [60-70]         [60-70]           [60-70]         [60-70] | Suivant<br>Saint Flor<br>Saint Flor<br>Saint Flor<br>Saint Flor<br>Saint Flor                                                      |  |

#### Espèces

| Données                                        | 8.2              | Alence    |
|------------------------------------------------|------------------|-----------|
| Localisation des espèces [Profondeur maximale] | Détail           |           |
| Espèces                                        | Détail           |           |
| Localisation des paysages                      | Détail           |           |
| Options                                        |                  |           |
| Filtrer les c                                  | ouches filles er | 1 cascade |

Une fois que l'utilisateur clique sur Détail, il peut effectuer une recherche d'espèces dans la base de données de deux manières :

1.Recherche par mot clé.

2.Recherche par **critère**: 11 critères sont disponibles dans la base (nom scientifique, nom vernaculaire, règne, embranchement, classe, ordre, famille, genre, sous-genre, espèce, AphiaID<sup>1</sup>).

Une fois l'espèce sélectionnée (en cliquant sur la ligne), un second tableau apparait en dessous listant toutes les photographies disponibles. L'utilisateur a alors la possibilité de **visualiser les photographies en basse définition** (= en cliquant sur 'Illustration') ou **en haute définition** (en cliquant sur 'Photo HD') de l'espèce souhaitée.

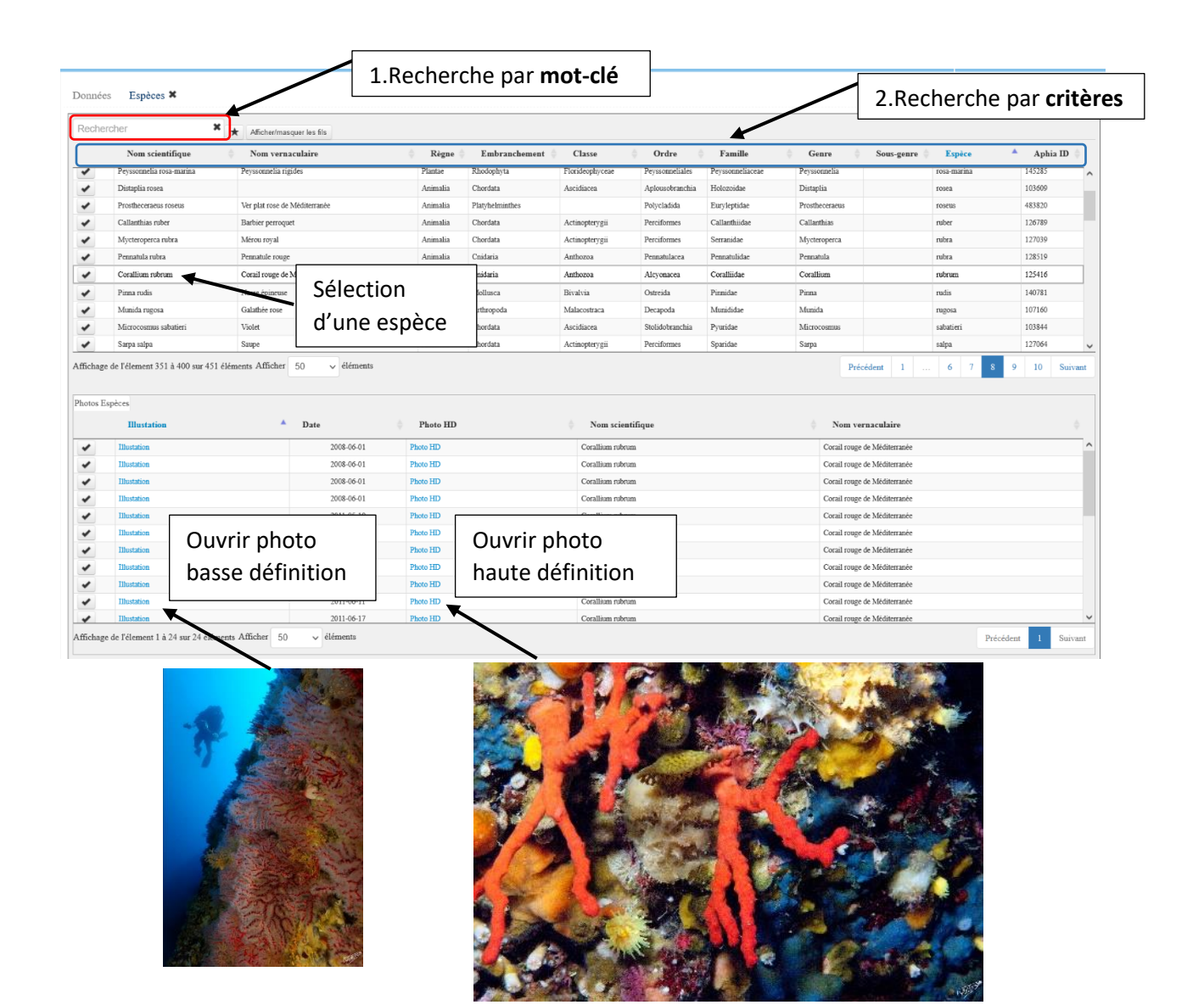

<sup>1</sup> L'AphiaID est un code d'espèce disponible dans WORMS.

Une fois que l'utilisateur a sélectionné une espèce, il peut (en plus de visualiser les photographies) utiliser une fonction **filtre** qui permet d'afficher uniquement les sites sur lesquels l'espèce a été photographiée.

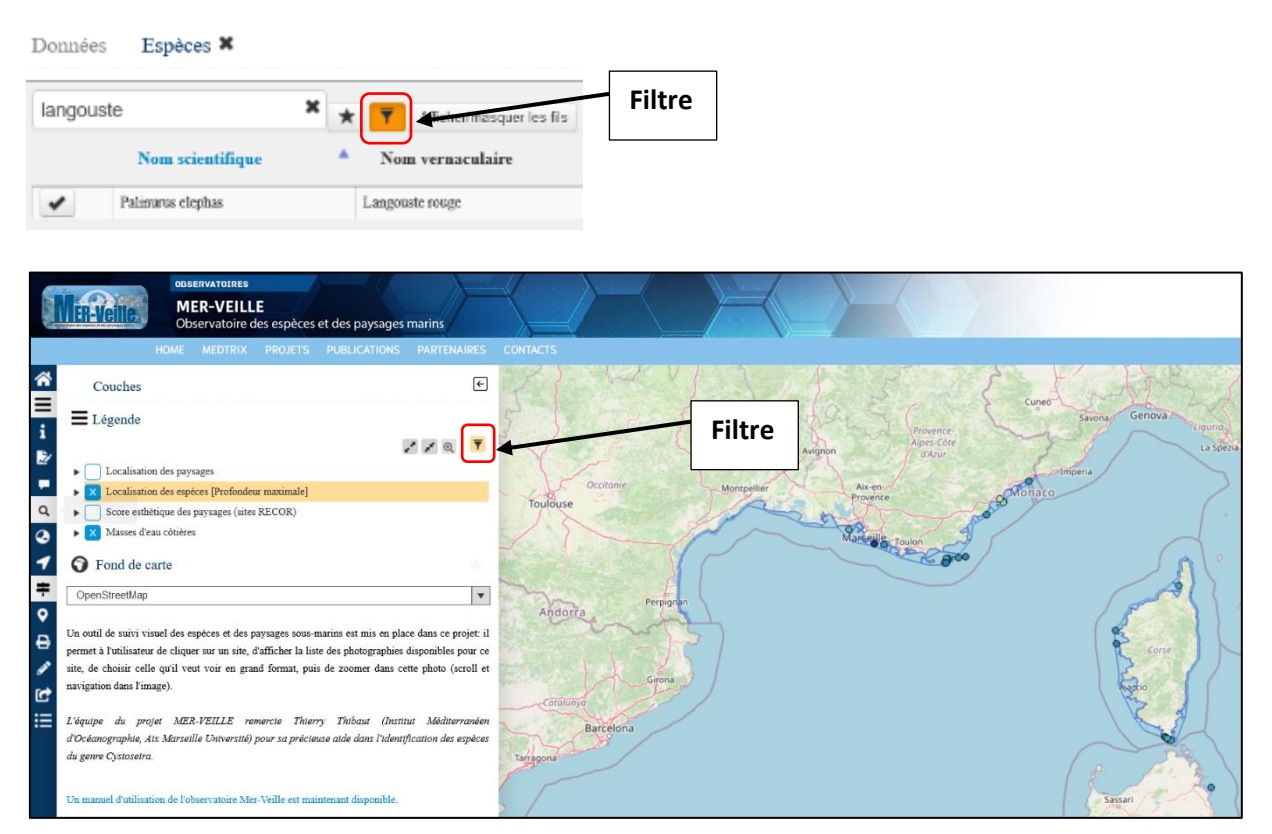

Figure 2 : Si l'utilisateur s'intéresse à une espèce en particulier, il a la possibilité, avec cette fonction de filtre, d'afficher uniquement les sites sur lesquels l'espèce a été observée.

# Esthétisme des paysages sous-marins

L'observatoire MER-VEILLE intègre également des indicateurs sur la complexité et l'esthétisme des paysages sous-marins.

Afin de mesurer les préférences esthétiques pour les récifs coralligènes, **339 quadrats photographiques** (50cm x 50cm) réalisés sur 113 stations situées entre -20 et -90 m de profondeur lors de campagnes de surveillance <u>RECOR</u> ont été utilisés dans le cadre d'un **questionnaire en ligne** basé sur des paires aléatoires. Ce questionnaire avait pour but de mesurer les préférences esthétiques de chaque participant basées sur 15 paires aléatoires parmi les 339 photos de récifs coralligènes. Pour chaque paire, l'observateur devait cliquer sur l'image qui lui paraissait la plus belle. A partir des choix de chaque participant, les photos ont été classées en utilisant **l'algorithme Elo**, qui attribue un score esthétique à chaque photo selon des comparaisons par paires. Pour le calcul des scores Elo, le nombre de points initial est de 1500. Les paysages avec un score <1500 sont les "moins appréciés" (ils ont eu plus de défaites que de victoires) et les paysages avec un score >1500 sont les "plus appréciés" (ils ont eu plus de victoires que de défaites).

Pour une description plus complète du protocole, une publication est disponible sur ce lien : <u>https://www.nature.com/articles/srep34229</u>

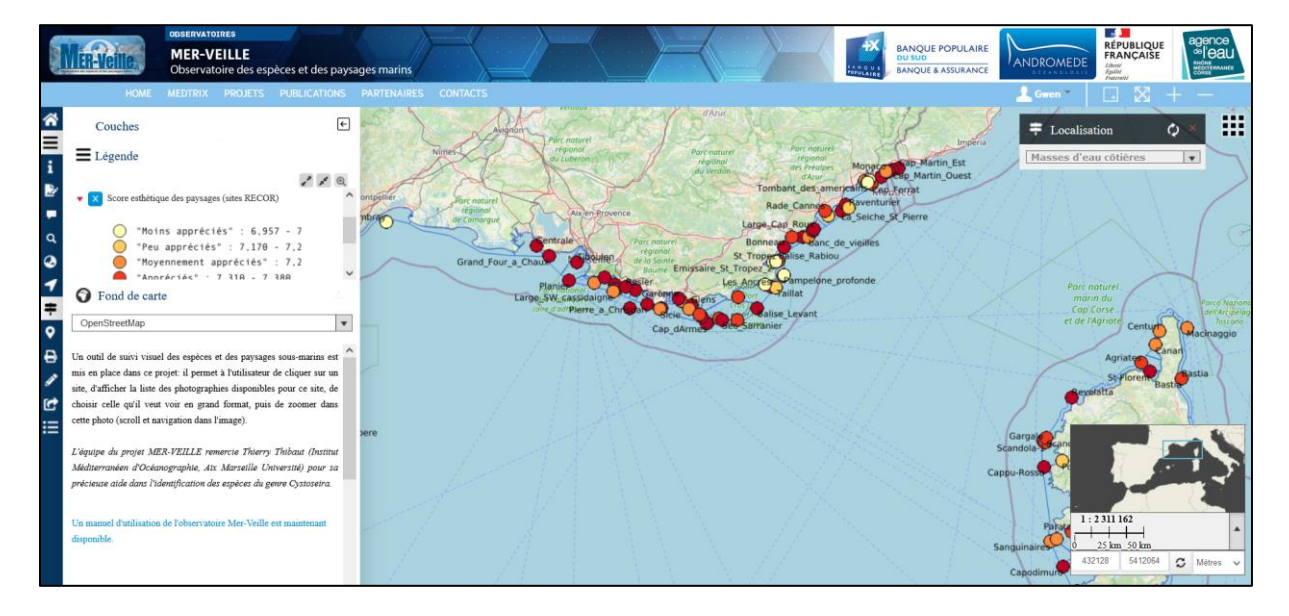